# Časť A

- 1. Otvorte dokument **Migracia.doc** a uložte ho vo formáte docx pod názvom **Migracia\_štartartové** číslo (napr. Migracia\_01.docx). Zachovajte kompatibilitu s predchádzajúcimi verziami programu.
- 2. V dokumente nastavte okraje hore a dole 2 cm, vpravo 3 cm a vľavo 2,5 cm.
- 3. Celý dokument bude zarovnaný do jedného stĺpca.
- **4.** Odstráňte z textu všetky prázdne riadky, dvojité medzery, medzery na konci odsekov a tabulátory na začiatku odsekov.

Pred ukončením práce skontrolujte výskyt prázdnych riadkov a strán.

#### 5. Základný text dokumentu:

- písmo Arial, 11 bodov, zarovnaný podľa okraja bez odsadenia prvého riadka,
- riadkovanie 1,5, medzery pred odsekom 3 body, za odsekom 6 bodov,
- pri prechode odseku na novú stranu nesmie zostať osamotený riadok,
- **6.** Nadpisy prvej až tretej úrovne sú v texte označené. Všetky nadpisy budú zarovnané vľavo. Formátovanie vykonajte podľa nasledovných úloh:

#### 6.1. Nadpis 1. úrovne, označenie \* (hviezdička):

- začína vždy na novej strane,
- text nadpisu písmo Tahoma, 34 bodov, tučné, tmavozelené RGB 40–140–40,
- medzera bude z obidvoch strán 80 bodov,
- automatické číslovanie v tvare 1., 2. atď. v spojení so slovom časť (číslo bodka medzera časť), číslo začína pri ľavom okraji strany,
- text nadpisu začína pri ľavom okraji v druhom riadku, ktorý je vytvorený manuálnym zlomom riadku (pozrite ukážku).

#### 6.2. Nadpis 2. úrovne, označenie \*\* (dve hviezdičky):

- týmto odsekom prideľte štýl Nadpis 2
- automatické číslovanie pomocou veľkých písmen A, B, C atď., veľkosť písmen 40 bodov, tučné, predsadené 1,5 cm od ľavého okraja textu,
- text nadpisu začína pri ľavom okraji.

#### 6.3. Nadpis 3. úrovne, označenie červeným písmom:

- písmo Tahoma, 18 bodov, zelená farba, všetky písmena veľké,
- zabezpečte, aby žiaden riadok nadpisu nezostal osamotený na konci strany,
- nadpis sa nečísluje,
- text nadpisu začína 1,5 cm od ľavého okraja strany aj pri výskyte viacriadkového nadpisu.
- 7. Nadpis Predslov sa nečísluje (bude bez označenia veľkého písmena) a bude pri ľavom okraji. Text tejto kapitoly (bez nadpisu) je od obidvoch okrajov strany vzdialený 1,2 cm a orámovaný jednoduchou čiarou ľubovoľnej hrúbky a ľubovoľného odtieňa zelenej farby.
- **8.** Na koniec kapitoly Publikácie na nový riadok vložte text súboru **Migracna\_politika\_docx**, ktorý sa nachádza v pracovnom priečinku. Vložený text naformátujte rovnako ako cieľový dokument.

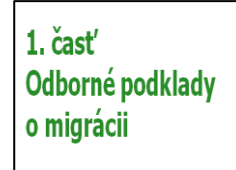

JANA KADLEČKOVÁ Mlgrácia je jor, ktorý sa prejavuje různymi spôsobmi a má rozličen jednotívcov ilebo slupih ludi jedného geografického miesta na iné. Ludia optičký i občasne alebo na toralo knajim, v ktorej sa naoco tentistéhis ki jizniji. v ktaka nojmi technologia růpsne a niemetu

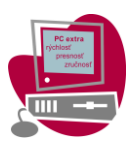

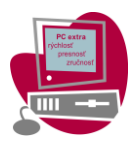

- 9. Z odsekov, na začiatku ktorých sa nachádza označenie @ vytvorte číslovaný zoznam v tvare tučné a), b) atď. (malé písmeno a pravá zátvorka bez medzery). Od ľavého okraja bude číslovanie vzdialené 0,5 cm a text 1,3 cm. Zabezpečte, aby číslovanie v každej kapitole a podkapitole začínalo vždy od a).
- 10. Text medzi značkami # a # bude tučný a podfarbený zelená svetlejšia 80 % alebo RGB 226–239–217.
- **11.** V texte sa na mnohých miestach vyskytuje slovo migrácia s malým alebo veľkým začiatočným písmenom (migrácia príp. Migrácia). Zabezpečte, aby tieto slová boli napísané tučným písmom.
- 12. Na začiatok dokumentu vložte titulnú stranu.
  - Na začiatok tejto stránky vložte obrázok Titulna.jpg s výškou 12 cm pri zachovaní pomeru veľkosti strán tak, aby zakryl celú šírku strany. Pravá strana obrázka vybieha zo strany a nebude zobrazená (obrázok je široký).
  - Vložte grafický tvar zaoblený obdĺžnik 20 x 7 cm (šírka x výška), ktorý bude 0,5 cm pod obrázkom a vodorovne vycentrovaný na strane. Farba výplne tmavozelená RGB 40–140–40, bez orámovania.
  - Do objektu (zaoblený obdĺžnik) napíšte text rozdelený do troch odsekov a zarovnaný vpravo: <u>1. odsek:</u> Rozumne o migrácii,

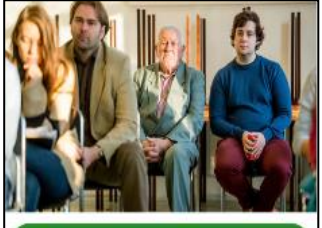

Rozumne o migrácii Manuál pre organizátorov verejných podujátí

- 2. odsek: Manuál pre organizátorov, <u>3 odsek:</u> verejných podujatí
- Text je vpravo vzdialený 2 cm od vnútorného okraja objektu a bude mať jednoduché riadkovanie.
- Písmo: <u>prvý odsek</u> 36 bodov, tučné, farba biela, kapitálky, <u>zvyšný text</u>, 20 bodov, farba biela.
- 13. Prvé tri riadky dokumentu na strane s nadpisom Predslov budú na samostatnej strane, ktorá bude v poradí druhá (za titulnou stranou). Nad tento text vložte obrázok Logo1.jpg, veľkosť nemeňte. Obsah tejto strany zarovnajte vľavo k dolnému okraju.
- 14. Na každej strane od kapitoly Predslov, okrem strany s obsahom, sa bude v päte zobrazovať:
  - pri l'avom okraji nadpis prvej úrovne, ktorý je na danej strane aktuálny,
  - 1 cm od pravej hrany bude umiestnená 4,5 cm dlhá zvislá čiara hrúbky 1,5 bodu, farba RGB 40–140–40, zarovnaná k dolnej hrane strany,
  - vľavo pri hornom okraji čiary sa bude nachádzať číslo strany, nie je dané presné umiestnenie, ale musí sa približne nachádzať vľavo pri hornom okraji čiary (pozrite ukážku),
  - číslo je zarovnané vpravo, veľkosť 26 bodov, tučné, farba je totožná s farbou čiary, začína číslom 2.

šírenie poznatkov a inovácií. Za jej odvrátenú tvár je naopak považovaná masová **migrácia** ľudí z menej rozvinutých krajín do krajín, ktoré sú ekonomicky rozvinutejšie a ktoré garantujú svojim občanom vyššiu kvalitu života. Štáty sa teda snažia migráciu regulovať rozličnými spôsobmi s cieľom využiť jej pozitíva a naopak zabrániť jej

Odborné podklady o migrácii

3| 1 cm

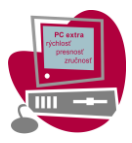

15. Na koniec dokumentu na novú stranu napíšte pomocou štýlu 2. úrovne nadpis Obsah

- nadpis sa nebude číslovať a bude začínať pod horným okrajom strany,
- vygenerujte obsah z nadpisov všetkých 3 úrovní, čísla strán budú zarovnané doprava a s textom spojené súvislou čiarou,
- celému obsahu nastavte jednoduché riadkovanie a nebude obsahovať riadok Obsah,
- 1. úroveň obsahu naformátujte: písmo: 13 bodov, tmavozelené RGB 120–140–60, tučné, všetky veľké, číslo nadpisu (1. časť, 2. časť,...) začína 1,9 cm pred ľavým okrajom a text nadpisu pri ľavom okraji strany.
- **16.** Odstráňte všetky pomocné označenia \* (hviezdička), @, # vrátane medzery, ak za pomocným označením nasleduje.
- **17.** Aktualizujte obsah dokumentu.

#### Nezabudnite pred ukončením práce svoj súbor uložiť!

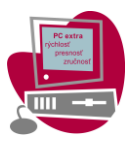

### ČASŤ hromadná korešpondencia

Vaša najlepšia banka, a. s., Bratislava, (VNB) organizuje v dňoch 30. – 31. marca 2018 firemné hry spojené s teambuildingom. Zúčastňujú sa ich zamestnanci z jednotlivých pobočiek, pričom sa z nich vytvárajú rôzne tímy.

- Otvorte súbor Prezencia.docx a ihneď ho uložte ako Meno\_priezvisko\_Prezencia.docx. Do tohto súboru budete pomocou nástrojov hromadnej korešpondencie dopĺňať údaje zo súboru FHhraci.docx. V súbore Meno\_priezvisko\_Prezencia.docx ponechajte nastavenie strany, okrajov a tabuľky.
- Do jednotlivých stĺpcov prezenčnej listiny vložte údaje o účastníkovi v poradí *Poradie, Priezvisko, Meno, Titul, Pobočka.* Za položku *Poradie* treba vložiť bodku, za položku *Priezvisko* medzeru a medzi *Meno* a *Titul* čiarku a medzeru.
- 3) Všetky údaje o účastníkovi budú naformátované písmom Calibri veľkosti 11 bodov.
- 4) Priezvisko a meno budú veľkosti 12 b, tučné písmo.
- 5) Nakopírujte na stranu maximálne množstvo riadkov pre jednotlivých účastníkov tak, aby súbor nepresiahol na 2. stranu. Dbajte, aby aj ďalšie riadky o účastníkoch mali rovnaký formát akým je naformátovaný riadok o prvom účastníkovi. Súbor uložte.
- 6) Súbor zlúčte do nového dokumentu *Meno\_priezvisko\_Prezencia\_zluc.docx*. Súbor *Meno priezvisko Prezencia zluc.docx* a zatvorte.
- 7) Otvorte v programe Word nový súbor a uložte ho ako Meno\_priezvisko\_Menovky.docx. Aj do tohto súboru budete pomocou nástrojov hromadnej korešpondencie dopĺňať údaje zo súboru FH-hraci.docx. Veľkosť jednej menovky je 9 cm na šírku a 5 cm na výšku.
- 8) Pre súbor nastavte tieto parametre: veľkosť A4, orientácia na výšku, všetky okraje 1 cm.
- Menovky budú usporiadané v tabuľke, ktorá bude mať 2 stĺpce a toľko riadkov, koľko sa na jednu stranu pri danom rozmere menoviek zmestí.
- 10) V celom súbore nastavte medzery pred aj za odsekom 0 bodov, riadkovanie jednoduché.
- 11) V každej menovke budú usporiadané v jednotlivých riadkoch pod sebou *Tím, Meno, Priezvisko, Pobočka,* čiže každý údaj bude v samostatnom riadku.
- 12) Všetky údaje budú formátované písmom Calibri, pričom *Meno* bude veľkosti 43 bodov, tučné, *Priezvisko* a *Pobočka* budú veľkosti 12 bodov, *Priezvisko* bude tučným písmom.
- 13) Celý obsah menovky vycentrujte vodorovne aj vertikálne. Toto dodržte pri všetkých menovkách.
- 14) Pozadie menoviek vyplňte farbou Oranžová, Zvýraznenie 6, Svetlejšia 80 % (ak taká farba vo Worde nie je k dispozícii, použite farbu v modeli RGB 253–253–217).
- 15) Súbor zlúčte do nového dokumentu *Meno\_priezvisko\_Menovky\_zluc.docx*, pričom dbajte, aby boli účastníci zoradení abecedne podľa priezviska a podľa mena. Výsledný súbor uložte.

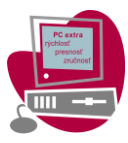

- 16) Otvorte súbor Diplom.docx a ihneď ho uložte ako súbor Meno\_Priezvisko\_Diplom.docx, do ktorého budete pomocou nástrojov hromadnej korešpondencie dopĺňať údaje zo súboru FH-hraci.docx.
- 17) Na miesta označené hranatými zátvorkami vložte príslušné zlučovacie polia.
- 18) Text v riadku obsahujúcom pozíciu pracovníka upravte písmom veľkosti 48 b.
- 19) Meno a priezvisko pracovníka taktiež upravte písmom veľkosti 48 b.
- 20) Súbor uložte a následne zlúčte do nového súboru *Meno\_priezvisko\_Diplom\_zluc.docx*, pričom zlúčený súbor bude obsahovať diplomy iba tých pracovníkov, ktorí majú označenie "A" v stĺpci *Naj* v súbore *FH-hraci.docx*.

## <u>Časť C</u>

- Otvorte dokument Manual.docx a uložte ho vo formáte docx pod názvom Manual\_štartovné číslo (napr. Manual\_01.docx). Pozorne si prezrite štruktúru dokumentu.
- 2. V dokumente nastavte pravý okraj strany na rovnakú veľkosť, ako je veľkosť ľavého okraja.
- 3. Použité nadpisy v texte upravte nasledovne:
  - nadpisy 1. úrovne nebudú mať medzeru pred odsekom,
  - automatické číslovanie nadpisov 1. úrovne sa nemení,
  - automatické číslovanie nadpisov 2. a 3. úrovne začína na pozícii textu nadpisu predchádzajúcej úrovne a text týchto nadpisov je od pozície čísla vzdialený vždy o 2 cm viac ako text nadpisu predchádzajúcej úrovne,
  - zrušte automatické číslovanie nadpisov 4. úrovne, text začína pri ľavom okraji a nebude písmom kurzíva.
- 4. Titulná strana dokumentu:
  - druhý a tretí riadok v názve dokumentu rozdeľte podľa ukážky,
  - upravte rozloženie obsahu podľa ukážky, nie pomocou medzier, prázdnych riadkov alebo vzdialenosti pred a za odsekom.
- 5. V dokumente sa na jednom mieste vyskytuje v modrom rámiku text Zdroje na štúdium:
  - tento text aj s rámikom preneste na stranu s kapitolou Zdroje na ďalšie štúdium a vložte ho na nový riadok pod text tejto kapitoly,
  - odstráňte z rámika čiastkový text Zdroje na štúdium a odstráňte aj orámovanie textu,
  - odsekom kapitoly Zdroje na ďalšie štúdium prideľte číslovanie v tvare 1), 2) atď. (číslo a pravá zátvorka), číslo začína pri ľavom okraji a text je od ľavého okraja vo vzdialenosti 1 cm.
- **6.** V kapitole Informačné zdroje sa nachádzajú podkapitoly "Informačné zdroje Legislatíva, medzinárodné a národné dokumenty", "Informačné zdroje Štatistika" (bez úvodzoviek):
  - každá podkapitola bude začínať na novej strane,
  - názvom týchto podkapitol prideľte štýl nadpisu 2. úrovne,
  - odstráňte pôvodný názov kapitoly Informačné zdroje.
- 7. Odrážky v tvare tmavomodrého štvorca
  - zmeňte na tmavomodrú bodku veľkosti 12 bodov,
  - dodržte pôvodnú pozíciu odrážky a textu,
  - medzi jednotlivými položkami zoznamu nie sú medzery.
- 8. Obsah dokumentu nahrad'te obsahom prvých dvoch úrovní nadpisu. Pred ukončením práce obsah aktualizujte.
- 9. Číslovanie strán v päte dokumentu:
  - bude začínať od strany Úvod číslom 1,
  - upravte ho tak, aby sa pri čísle zobrazovalo číslo nadpisu prvej úrovne, ktorá je na danej strane aktuálna, číslo nadpisu a číslo strany oddeľte pomlčkou,
  - zabezpečte aby sa pri vyšších číslach strán zobrazovalo celé označenie, nie iba časť,
  - pozícia zvislo v strede okraja, vodorovne centrované na nepárnych stranách v pravom okraji a na párnych stranách v ľavom okraji strany.

#### Nezabudnite pred ukončením práce svoj súbor uložiť?

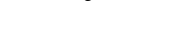

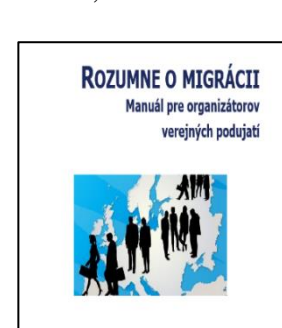

Tento manuál vznikol v rámci projektu Rozumne o migrácii podporer Mirislerstvom školstva, vedy, výskumu a športu Slovenskej republiky

Foto tituika: Rebeka Brábliková

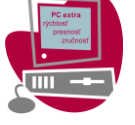

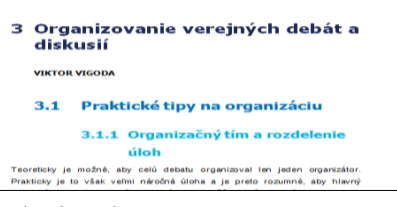